## How to Schedule & Join a Webex Meeting

Step one: Go to: Webex.com

https://www.webex.com/

Step two: Login Credentials:

Username: Tsmith@elightelectric.com Password: Biwkw@wGv7

Step three: After you have logged in you should be met with the following screen:

| ED | ED             | E Light Renewables Division's Personal<br>Room<br>©<br>https://elightrenewables.my.webex.com/meet/tsmith |  |
|----|----------------|----------------------------------------------------------------------------------------------------|--|
|    | Start a meetin | <ul> <li>More ways to join</li> <li>Schedule a meeting</li> </ul>                                        |  |

Step three: contd. Select the "Schedule a meeting" button by clicking it. Step four: After

| * Meeting topic                          |                                                                                                    |   |  |
|------------------------------------------|----------------------------------------------------------------------------------------------------|---|--|
| * Meeting password                       | 9BUk5JyiJy2                                                                                                    | C |  |
| Date and time                            | Wednesday, Sep 22, 2021 7:55 am Duration: 50 minutes $$ $\!\!\!\!\!\!\!\!\!\!\!\!\!\!\!\!\!\!\!\!\!\!\!\!\!\!\!\!\!\!\!\!\!\!\!\!$ |   |  |
|                                          | (UTC-06:00) Mountain Time (US & Canada) $\checkmark$                                                                               |   |  |
|                                          | Recurrence                                                                                                    |   |  |
| Attendees ()                             | Separate email addresses with a comma or semicolon                                                                                 |   |  |
| Show advanced options $ \smallsetminus $ |                                                                                                    |   |  |
| Cancel Start                             | Save as template                                                                                                    |   |  |

selecting "Schedule a meeting" you will be taken to the following screen:

Step four contd: Enter the meeting information.

- In the meeting topic field, you will name the meeting appropriately.
- Meeting password. This should autogenerate a password, but you can also create your own.
- Date and Time. You will use this to schedule the meeting for a specific date and time.
  - You can also set this meeting to re-occur.
- Attendees: you will input the email addresses of all that you wish to attend this meeting in this field.
- Then you will select "Start"
- After doing so the meeting invite will go to the desired recipient.

Step five: The recipient will receive a Webex meeting invitation. From there they will be able to join the meeting. Simply be selecting "Join meeting" (see example below).

| E Light Renewables Division is inviting you to a scheduled Webex meeting.                                                            |
|----------------------------------------------------------------------------------------------------|
| Wednesday, September 22, 2021<br>8:00 AM   (UTC-06:00) Mountain Time (US & Canada)   50 mins                                         |
| Join meeting                                                                                                    |
| More ways to join:                                                                                                    |
| Join from the meeting link<br>https://elightrenewables.my.webex.com/elightrenewables.my/j.php?MTID=m1cca61348383750a7a0d5194719a49b5 |
| Join by meeting number<br>Meeting number (access code): 2557 695 4581<br>Meeting password: yBnwpmA3M45                               |
| Join by phone<br>Use VoIP only                                                                                                    |

Step six: Select the "Launch Meeting" button. Doing so will launch the Webex app.

| 8:00 AM - 8:50 A      | M                            |       |
|-----------------------|------------------------------|-------|
| My preview            | 🦏 Change backgro             | und 🔺 |
|                       |                              |       |
|                       |                              |       |
|                       |                              |       |
|                       |                              |       |
|                       |                              |       |
|                       |                              |       |
|                       |                              |       |
|                       |                              |       |
| ⑦ Audio: Use computer | audio 🚳 Test speaker and mic | ropho |
| A Mute                | Start meeting                |       |

Step seven: However, they will also have the option to join via the web browser.

## Click Open Webex on the prompt.

Didn't work? Download the app again.

Having trouble with the app? Join from your browser.

Step seven contd: Just select "Join meeting", and you'll be taken to the meeting.

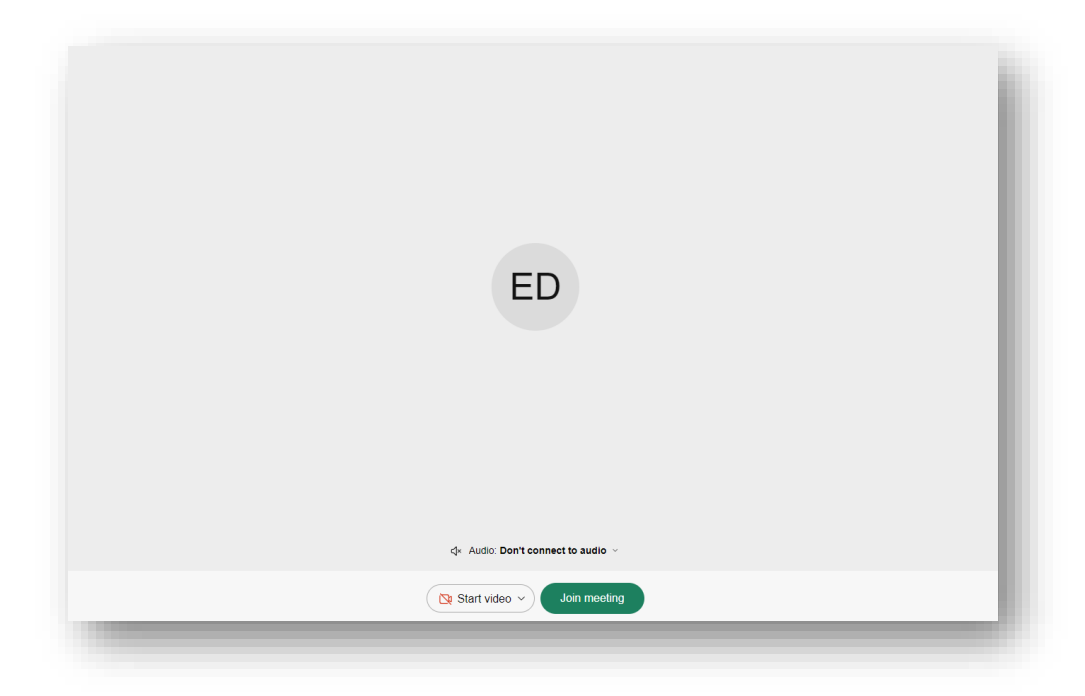